## Blackboard Test Question Generator Step by Step Instructions

These instructions describe how to create a Blackboard quiz, test or exam based on a Microsoft Word document being converted into a text file that uploads questions into Blackboard. The following question types are supported when using the Blackboard Test Question Generator: **Multiple Choice, Multiple Answer, True/False, Matching, Ordering and Essay**.

- 1. This step will ensure that the exam is created in plain text (See figure 1).
  - If typing a new exam in Word, start with just the text. Don't number questions or answers.
  - If the exam is already created in Word,
    - a. Select the whole document (Ctrl A)
    - b. Open a New Blank Document
    - c. Click on the down arrow below the Paste button and select Keep Text Only. This step will ensure that the test will be pasted to the new document as text only (no formatting).
    - d. Review the document, making sure it only contains questions and answers. Remove any numbering. The document should look like *Figure 1*.

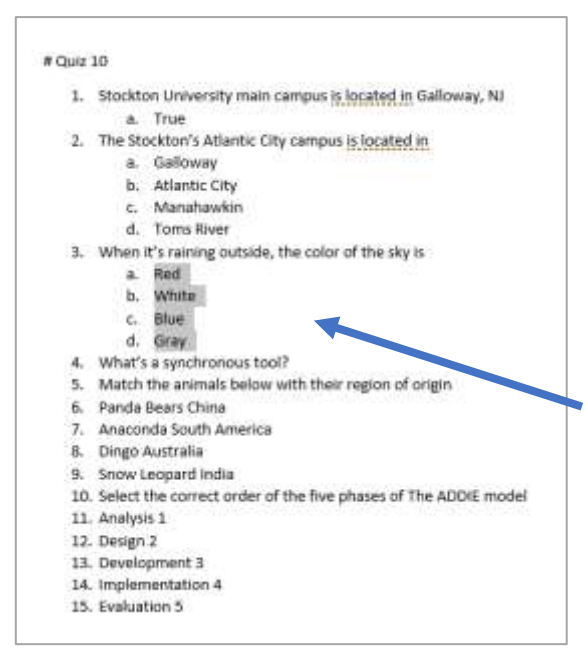

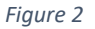

| # Quiz 10                                                      |
|----------------------------------------------------------------|
| Stockton University main campus is located in Galloway, NJ     |
| True                                                           |
| The Stockton's Atlantic City campus is located in              |
| Galloway                                                       |
| Atlantic City                                                  |
| Manahawkin                                                     |
| Toms River                                                     |
| When it's raining outside, the color of the sky is             |
| Red                                                            |
| White                                                          |
| Blue                                                           |
| Gray                                                           |
| What's a synchronous tool?                                     |
| Match the animals below with their region of origin            |
| Panda Bears China                                              |
| Anaconda South America                                         |
| Dingo Australia                                                |
| Snow Leopard India                                             |
| Select the correct order of the five phases of The ADDIE model |
| Analysis 1                                                     |
| Design 2                                                       |
| Development 3                                                  |
| Implementation 4                                               |
| Evaluation 5                                                   |
|                                                                |

Figure 1

 Now, highlight your questions and answers and click on Numbering on the Ribbon to add numbers to all question and answers. The Numbering format must be number and period (1.)

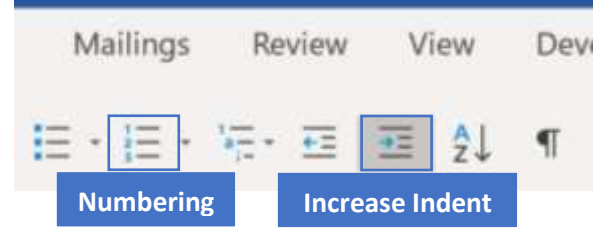

- Highlight answers for each Multiple Choice, Multiple Answers, True/False, Matching and Ordering question in your exam. Click on Increase Indent on the Ribbon. This changes the numbers to lower-case letters and a period (a.) You'll need to repeat this step for each set of answers.
- 4. Essay questions will have no answers and should not be followed by a blank line (see question 4, *Figure 2*).

5. After all questions are numbered and the answers are preceded by lower case letters, we need to define the correct answer(s) for each question type.

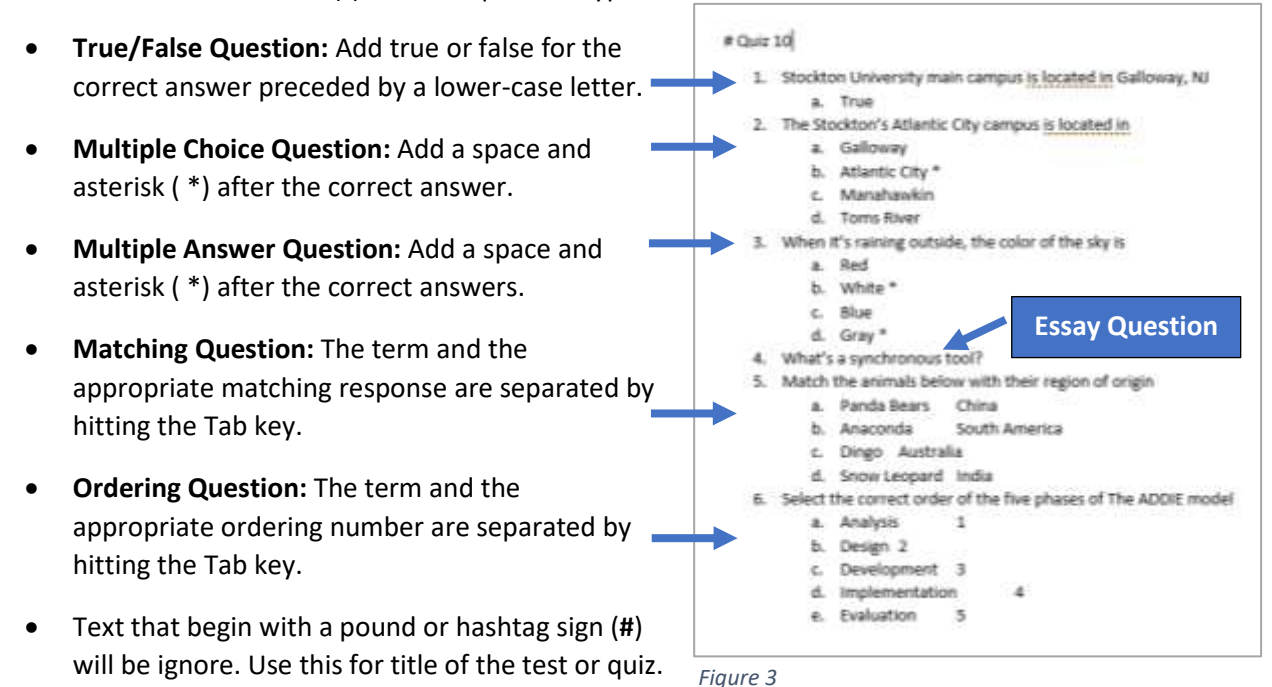

- 6. Your exam should look like *Figure 3*. Next, highlight the exam (Ctrl + A) and select **Copy**.
- 7. Go to the Blackboard Test Question Generator at <a href="https://resources.online.nwtc.edu/blackboard/test-generator/">https://resources.online.nwtc.edu/blackboard/test-generator/</a>
- 8. Click on the text box and Paste (Ctrl + V) the exam
- 9. Click on Generate, then Download. A text file (TXT) will be saved to your Download folder

Note: If you get a **405 error message** after clicking on **Download**, follow the steps below. Otherwise continue on step 10

- a. Just recopy the test and paste it on the text box again
- b. Click Generate
- c. Select the content generated (Ctrl-A) and copy (Ctrl-C)
- d. Open the **MS Notepad app** and paste (**Ctrl-V**) the content. Save it as My-Blackboard-Test.txt and continue following the instructions below.

Assessments v

Self and Peer Assessment Tumitin Assignment

McGraw Hill Assignment Portfolium LTI

Test

Survey Assignment Tools

- 10. Log in to your Blackboard course section.
- 11. On your content page, click on Assessments and Test.
- 12. Click on Create.
- 13. Type a name for the test (e.g. Quiz 10) and click on Submit.
- 14. Click on Upload Questions.
- 15. Click on Browse, select the text file (My-Blackboard-Test.txt) in the Download folder and click on Open.
- 16. Enter the points possible for each question and then click on Submit.

- 17. Your exam is now uploaded to Blackboard. Make sure you check your questions for accuracy.
- 18. When done, click on **OK**.
- 19. Then Select the exam you just uploaded and click on **Submit**.
- 20. Select your exam options under **Test Options** and at the end click on **Submit** to add your exam to your Content page. To learn more about **Test Options**, click on the link below and watch the "Setting Test Options" tutorial.

https://stockton.edu/blackboard-tutorial/instructor-tutorials/tests-exams.html